## o`r

## HOW TO SUBMIT A MAINTENANCE/SERVICE REQUEST

This guide provides you clear instructions on how to submit a maintenance or service request for your unit/address.

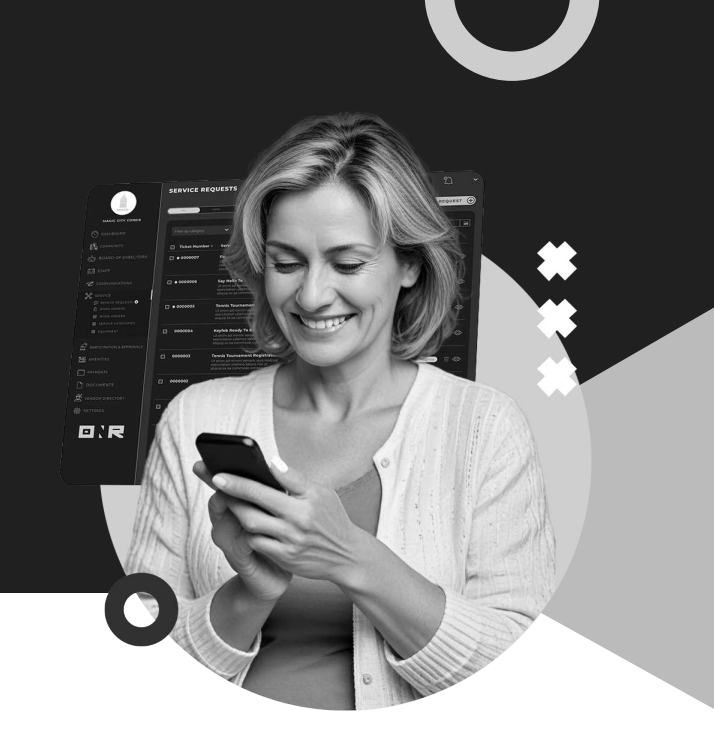

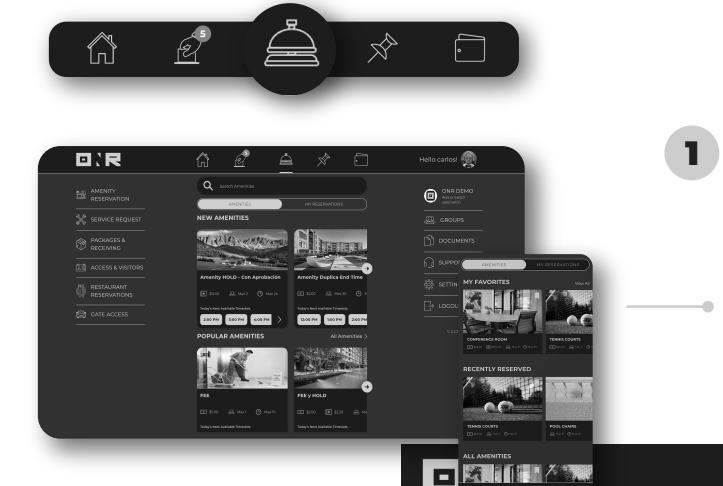

AMENITY RESERVATION Log into your ONR account

SERVICE REQUEST

After logging in, locate the **concierge bell icon** and give it a click or tap. From the menu, choose **"SERVICE REQUEST".** 

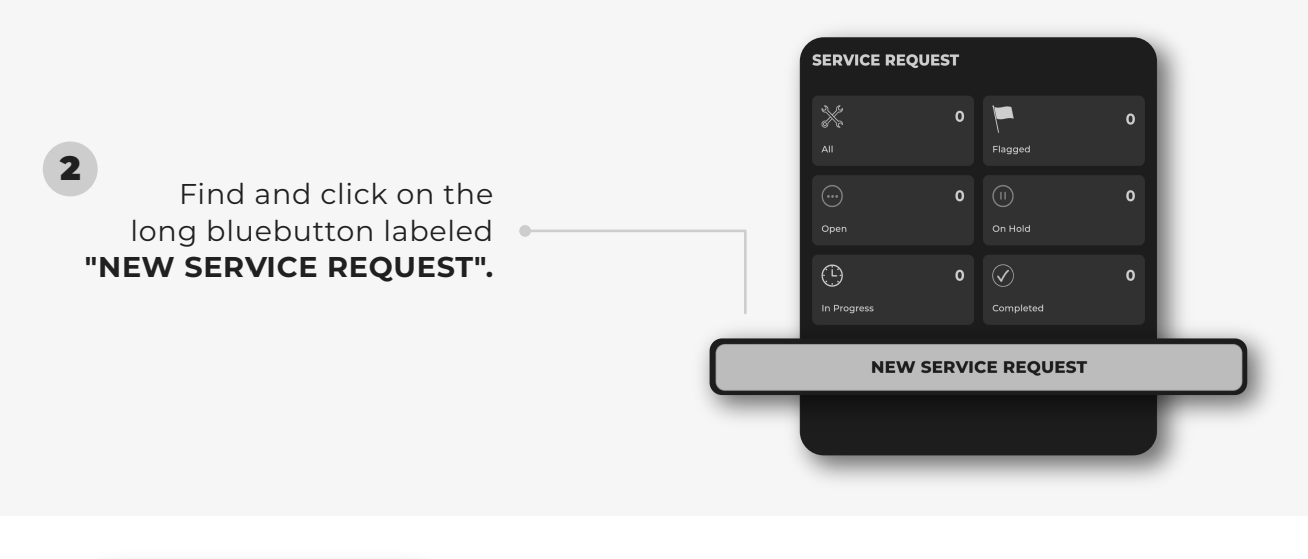

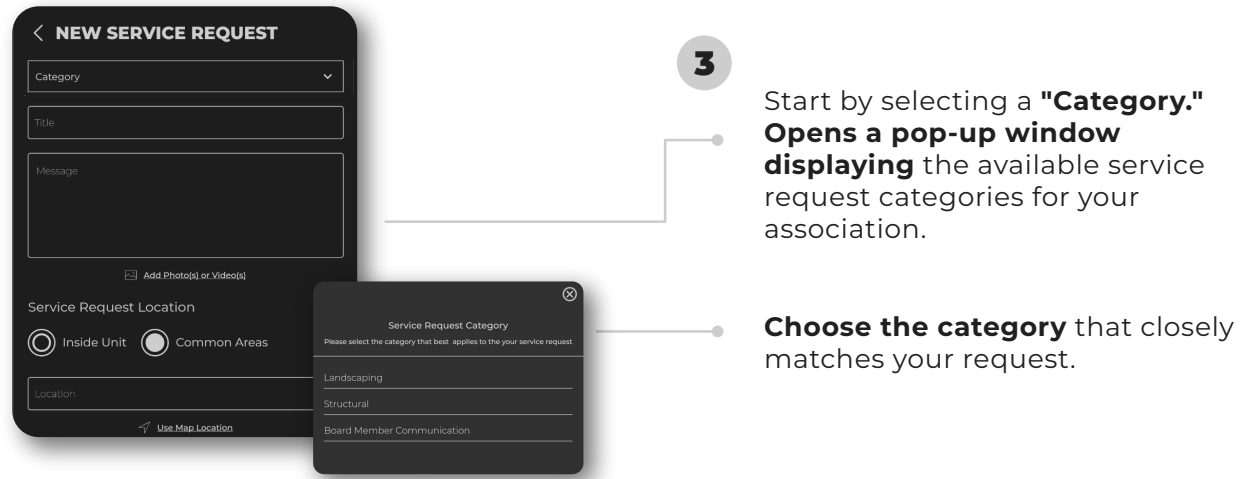

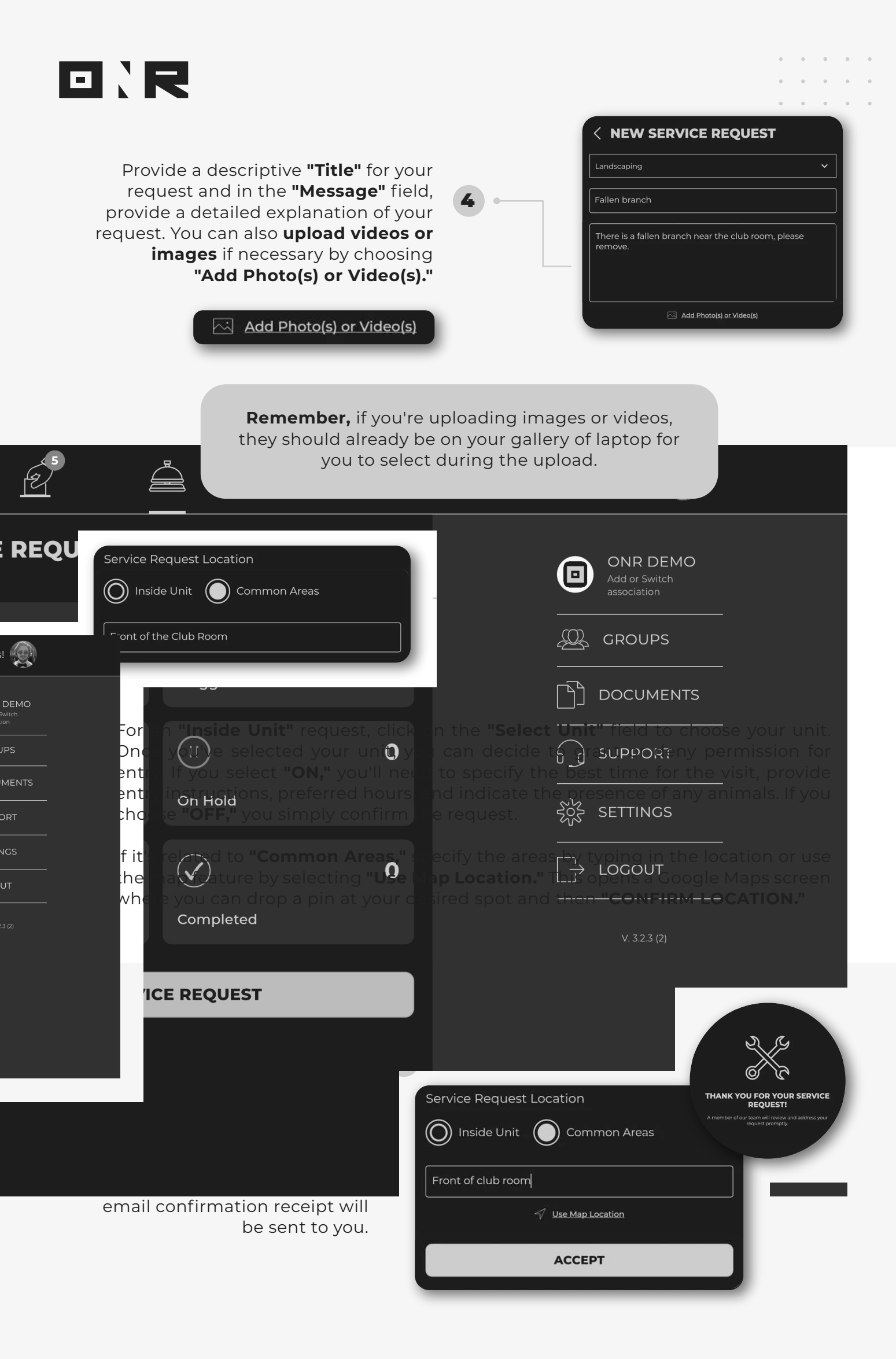

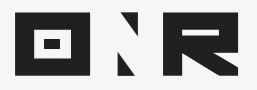

To track your request, return to the **"SERVICE REQUEST"** section. Here, you can monitor the status and progress of your request. . . . . .

• • • • •

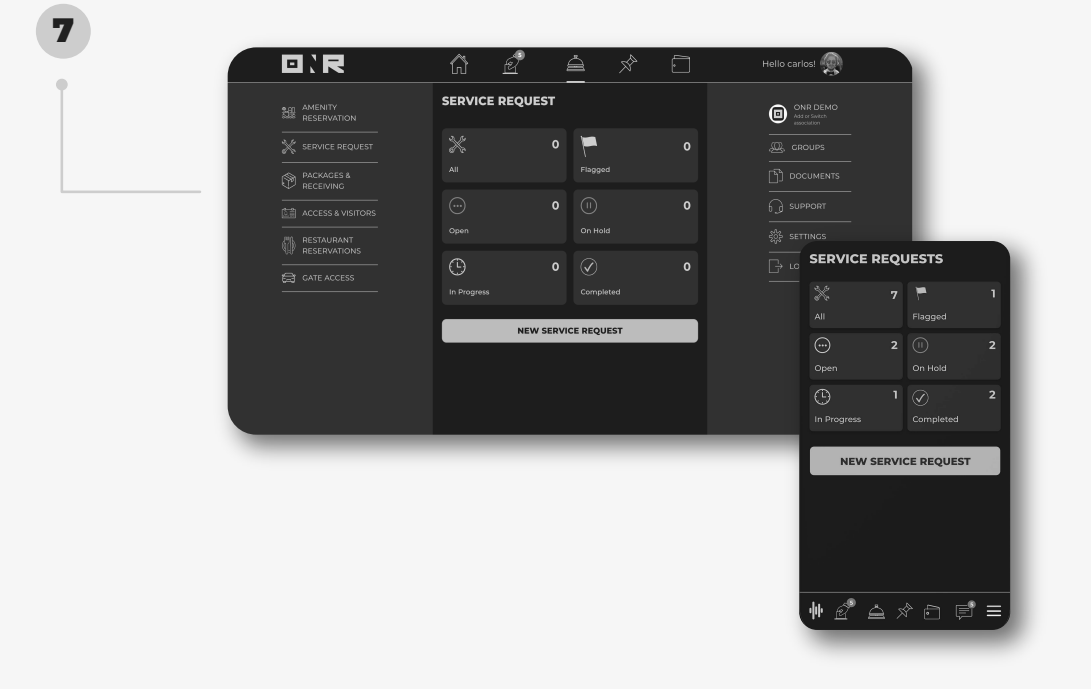

Remember, every time your **request's status or progress changes,** you'll receive email notifications as well.

If you have any problems or need additional assistance, don't hesitate to reach out to our dedicated support team at **support@onrapp.com** 

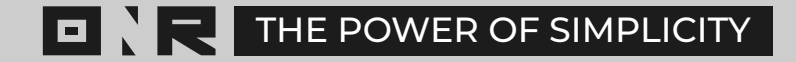